# Quick Reference Guide to Access Violence Prevention Policy & Procedures Online Training on Moodle

### Step 1:

• Visit the BU Moodle site at <a href="https://moodle.brandonu.ca/">https://moodle.brandonu.ca/</a>

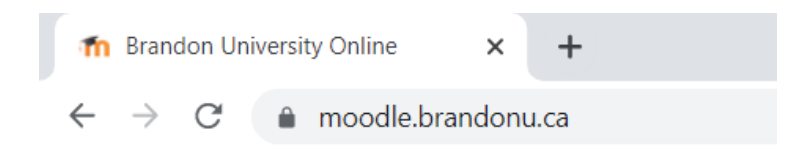

#### Step 2:

• Login using your Brandon University username and password

| Login          |        |
|----------------|--------|
| Username       |        |
| browne         |        |
| Password       |        |
| •••••          |        |
|                | Log in |
| Lost password? |        |

# Step 3:

• Under *Course Categories*, click (00) Communication Websites

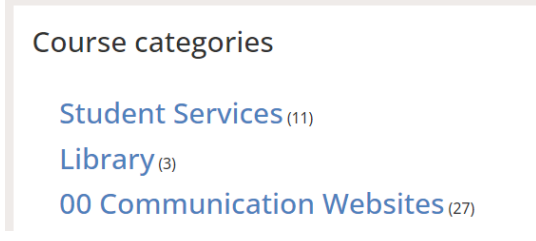

# Step 4:

• Scroll down and click Violence Prevention Training

Violence Prevention Training

# Step 5:

• You will be prompted to enter an enrollment key.

Only authenticated BU users may access this website.

The enrollment key is: Violence-free!

### Step 6:

• Click the Violence Prevention Training link to begin the training.

#### **Online Training**

Click the link below to begin the 18 minute online Violence Prevention Policy and Procedures training at Brandon University.

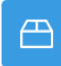

SCORM PACKAGE Violence Prevention Training